# How to Create an Instagram Fundraiser

## Instagram Fundraiser

Instagram allows users to create fundraisers to raise money for nonprofits, with 100% of the money raised going directly to those organizations. Our guide will show you how to create a fundraiser on Instagram.

**Note:** These screenshots were captured in the Instagram app on iOS.

## Step 1:

Log into your Instagram, tap the plus sign at the top right of your Instagram home feed and create a normal post using a photo or video. Tip: Make the photo(s)/ video relevant to the fundraiser. If you're setting it up because you're a patient/ survivor, include photos of your CRC journey. If it's in honor of someone else, include photos of the two of you together.

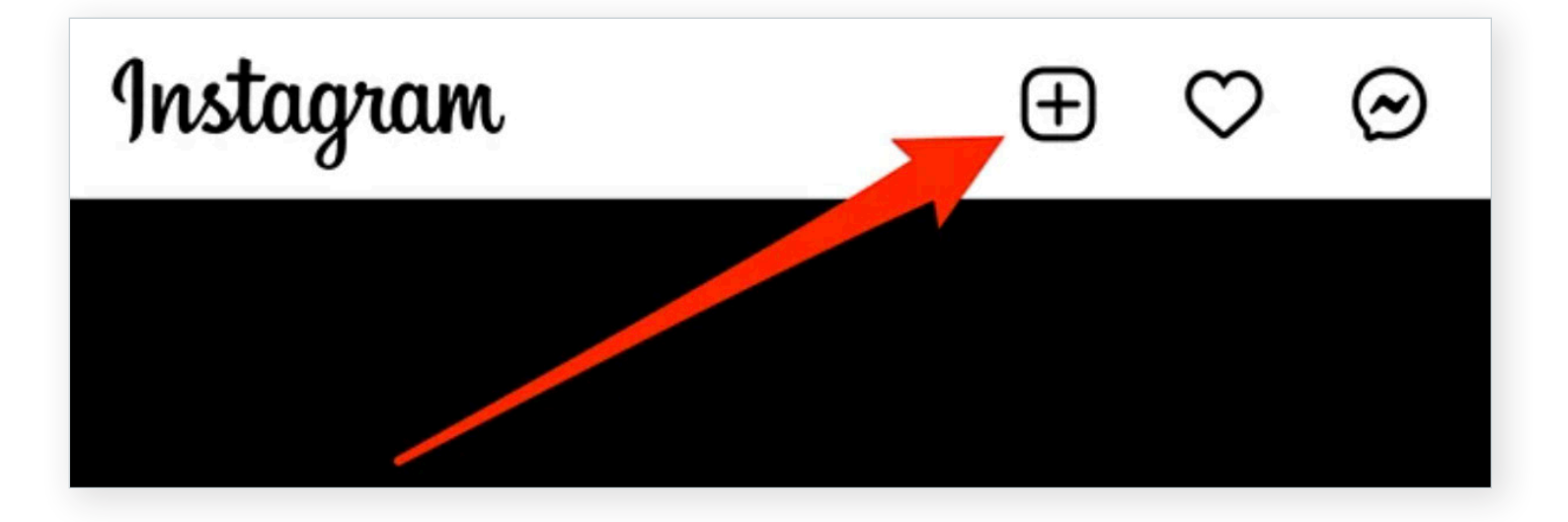

### Step 2:

When you get to the details screen (where you can add a caption to your post), tap "Add Fundraiser."

| <              | New Post  | Share |
|----------------|-----------|-------|
| Write          | a caption |       |
| Tag People     | /         | >     |
| Add Location   |           | >     |
|                |           |       |
| Add Fundraiser |           | >     |

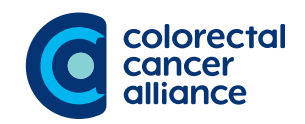

## Step 3:

Tap the search bar and type in "Colorectal Cancer Alliance." Once you see the Alliance's name appear in the list, click on it.

| Cancel                                                                                                    | Select Nonprofit                                                             |  |
|----------------------------------------------------------------------------------------------------|------------------------------------------------------------------------------|--|
| This fundraiser will be added to your post and be visible in your bio for 30 days. Nonprofits receive 100% of the money you raise. |                                                                              |  |
| Q Sear                                                                                                    | ch nonprofits                                                                |  |
| Suggested                                                                                                    | l for You                                                                    |  |
| Co<br>Heat                                                                                                    | orectalcanceralliance<br>lorectal Cancer Alliance<br>alth and Human Services |  |

#### Step 4:

By default, your goal amount will be \$100. Tap this figure if you want to change it, or tap "Done" in the top-right corner of the screen to move on.

Tip: You can make your goal as large or as small as you wish. Consider a personal goal that can be explained (e.g. \$2,600 to honor your diagnosis at 26).

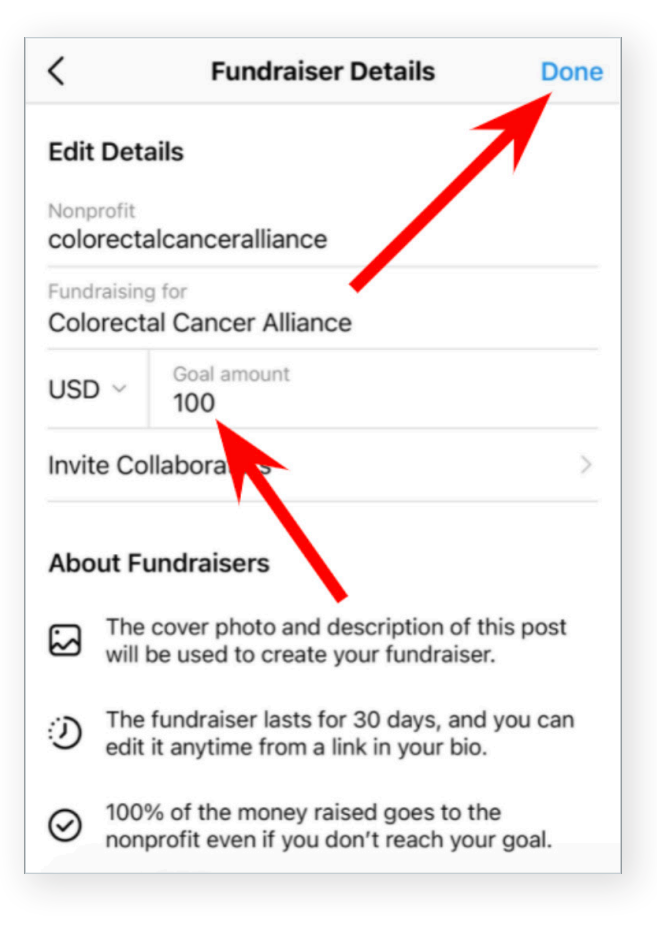

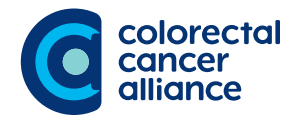

#### Step 5:

When you're done editing your post, tap "Share" to share your post as you normally would. Note: Your fundraiser will remain active on your profile for 30 days, and any money raised will go to the nonprofit, even if your fundraiser doesn't reach its set goal.

|                                                   | < New Post                                          | Share        |
|---------------------------------------------------|-----------------------------------------------------|--------------|
| Fip: Make your caption                            | Write a caption                                     | 1            |
| heaningful. Share your<br>personal story of why   | Tag People                                          | >            |
| ou decide to fundraise<br>o support the Alliance. | Add Location                                        | >            |
|                                                   | Washington D. C. Brooklyn, New                      | York Bowlero |
|                                                   | Create a Promotion                                  |              |
|                                                   | Fundraiser<br>colorectalcanceralliance · Goal \$100 | ×            |

#### Step 6:

Make a personal gift to your own fundraiser. Making the first gift will show your network how committed you are to the cause.

**6a:** Tap the "Donate" on your fundraiser.

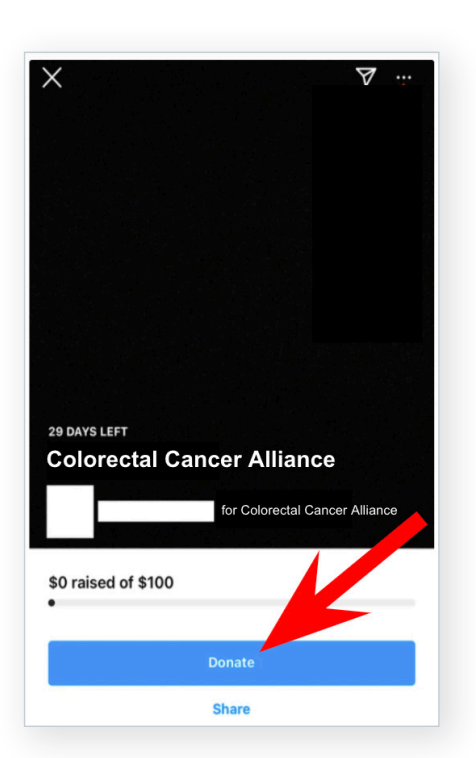

**6b:** By default, your donation amount will be \$20. Tap the "Edit Amount" button if you want to change it, or tap "Next" to move on.

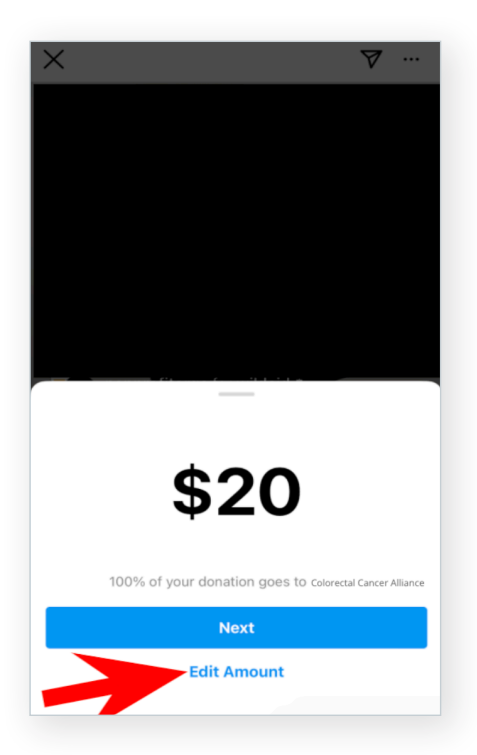

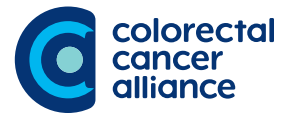

Tip: The minimum amount that can be donated is \$5.

## Step 7:

Share your fundraiser to your Instagram story.

**7a:** While viewing a fundraiser's page, tap the paper airplane icon at the top of the screen.

Colorectal Cancer Alliance 29 DAYS LEFT for Colorectal Cancer Alliance \$0 raised of \$100 7b: Tap "Add To Story."

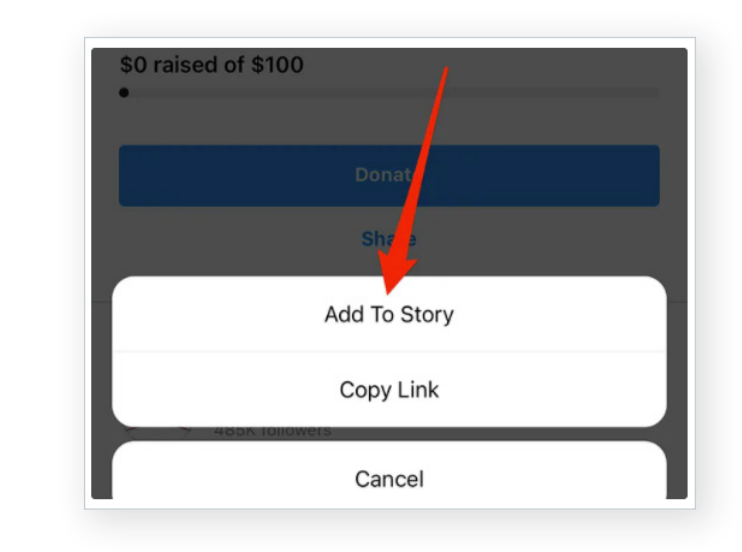

**7c:** From there, Instagram Stories will open and you can edit your post however you'd like before sharing it.

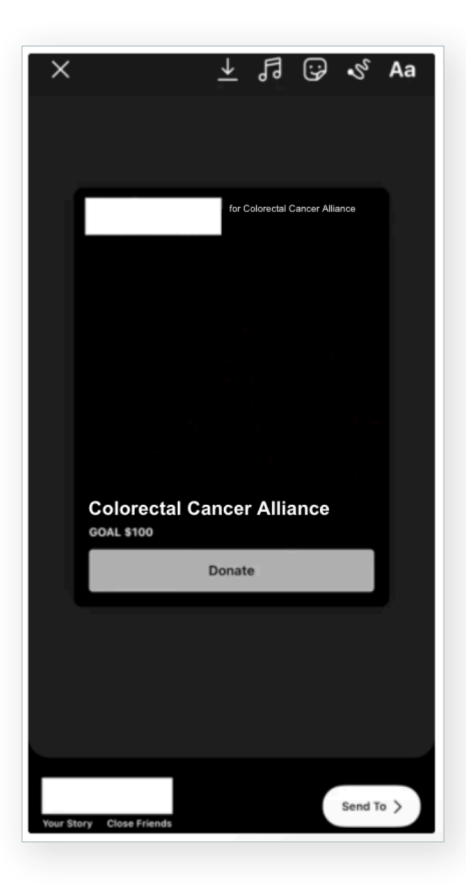

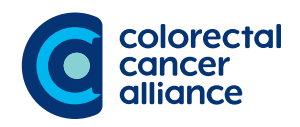

## Step 8:

Invite others to join their charitable efforts by creating a group fundraiser.

**8a:** Once you've created a regular fundraiser, go to the fundraiser's page and tap the three dots in the top-right corner of the screen.

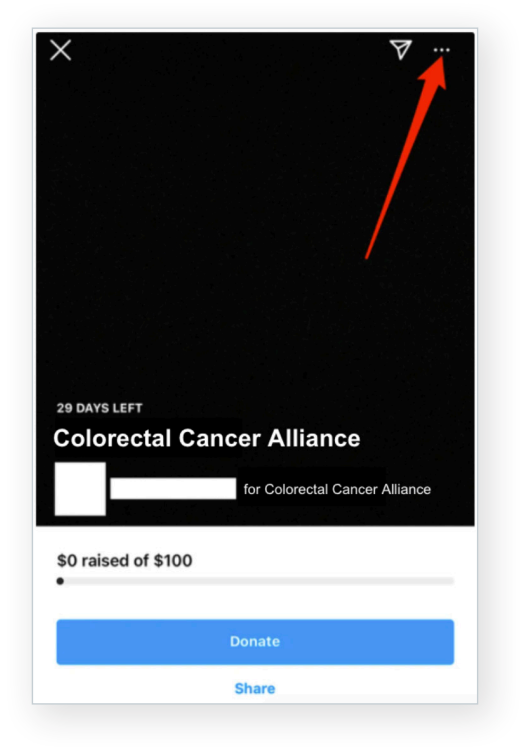

**8c:** Tap the "Invite" button to the right of each user you want to invite to your group fundraiser. Note: You can also tap the search bar at the top of the screen to search for an Instagram user manually.

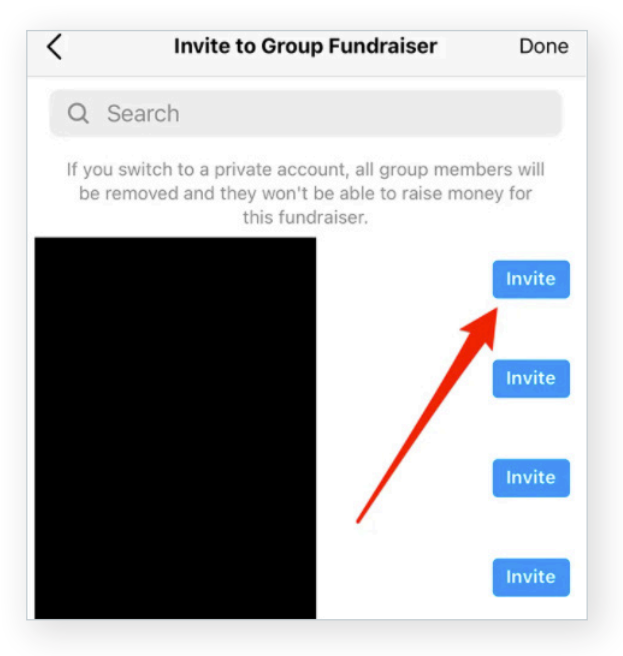

**8b:** Tap "Invite to Group Fundraiser."

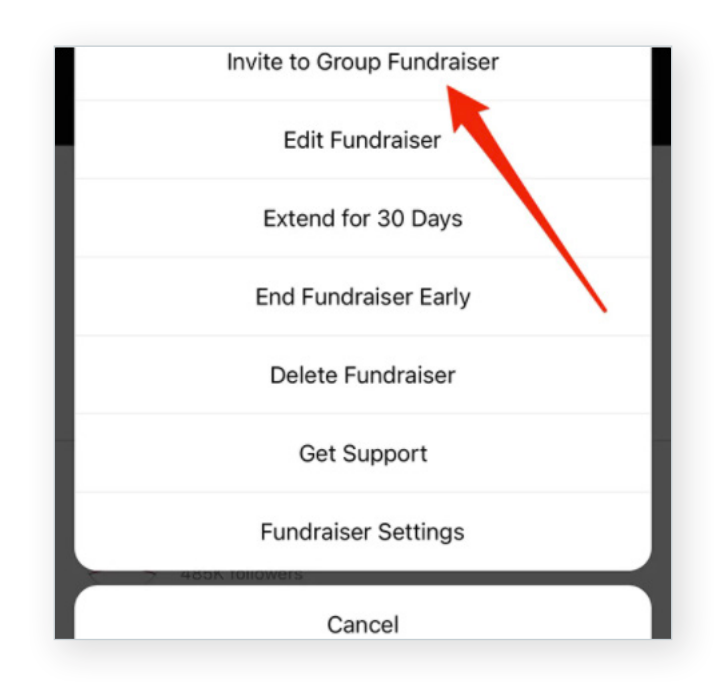

**8d:** Once you're done inviting users to your group fundraiser, tap "Done" in the top-right corner of the screen.

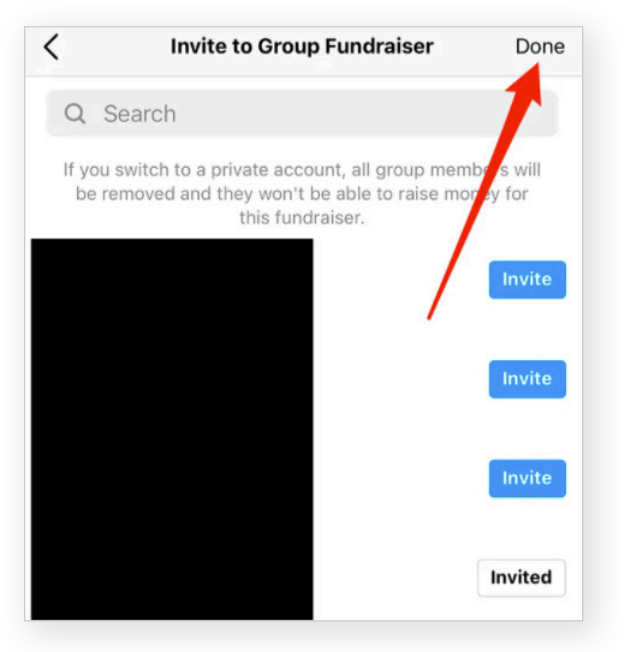

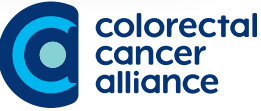